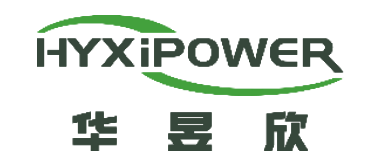

### Single Phase String Inverter Installation Guide HYX-S(7~12)K-S -General

**Delivery and Service Center** 

品质 创新 高效 共赢

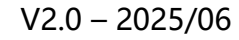

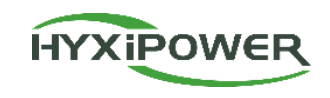

## CONTENTS

### Program Overview

### Installation Preparation

### Device Installation

## App Configuration

#### **Program Overview-Solution Overview**

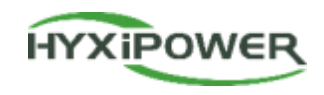

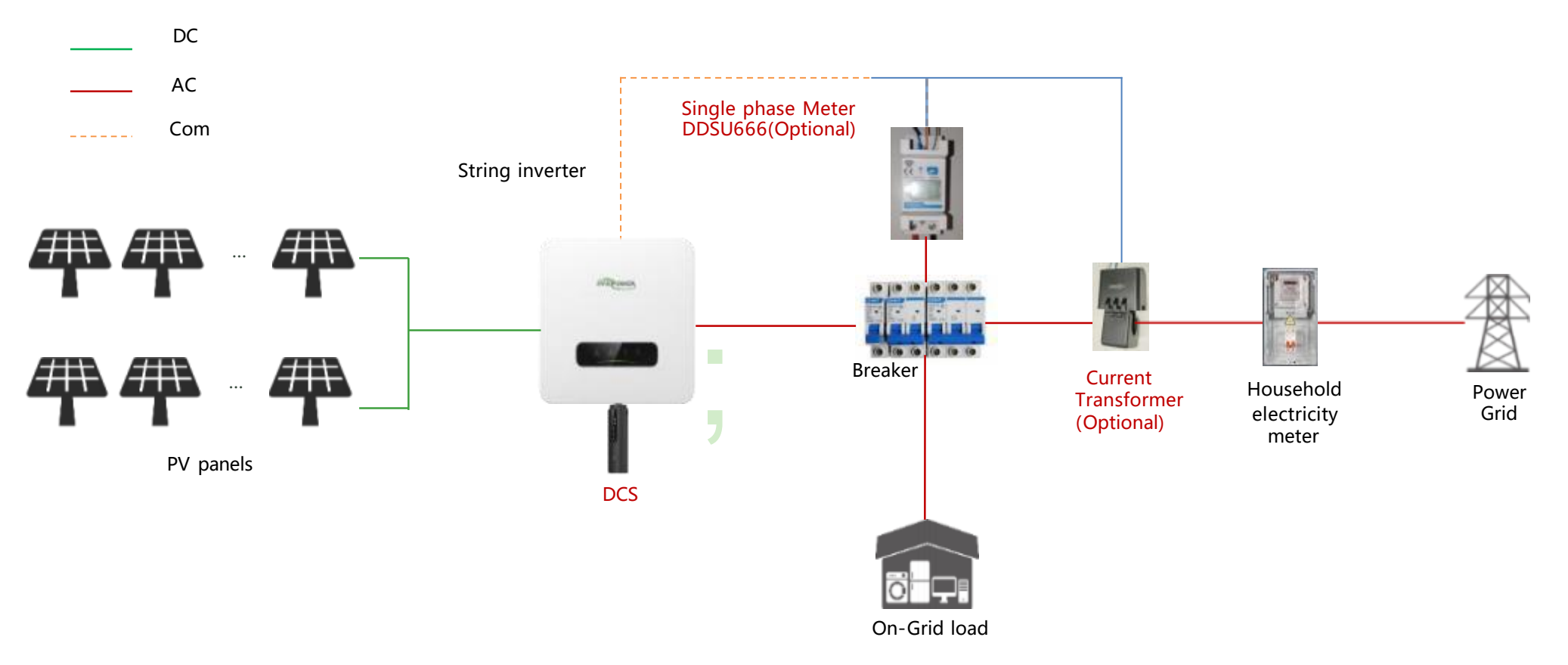

Before installation, the on-site environment should be surveyed.

Refer to the picture above to plan the equipment installation location and wiring scheme in advance.

#### **Program Overview-Inverter Introduction**

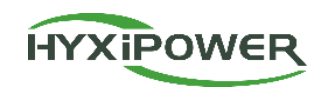

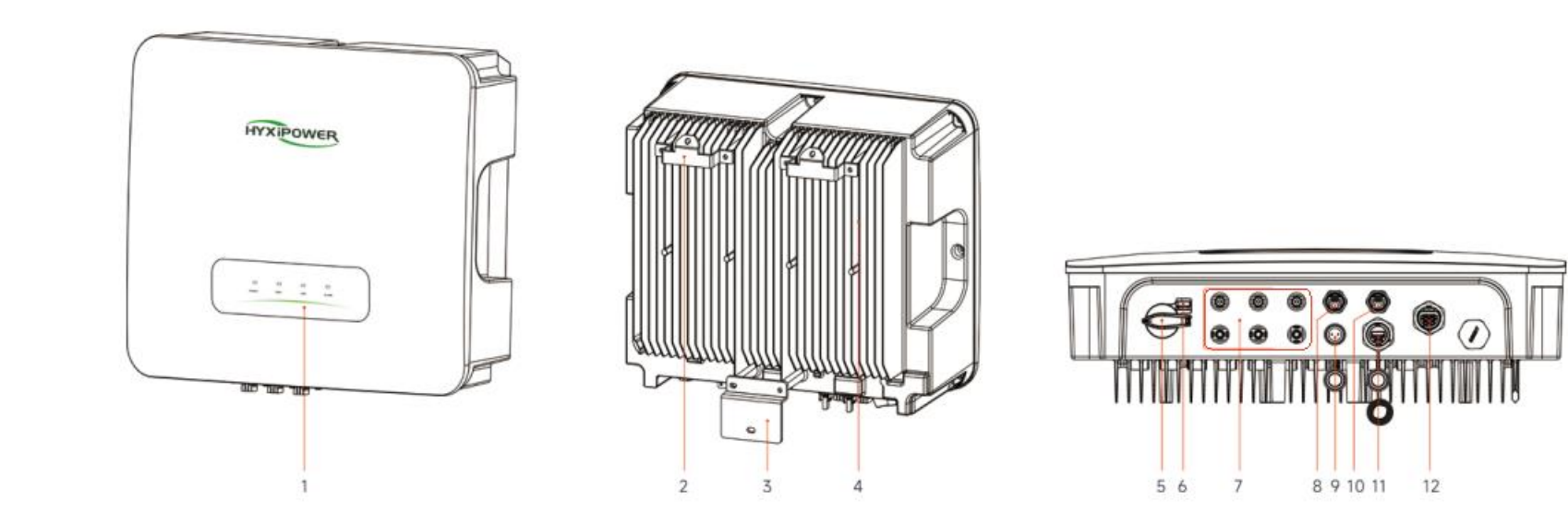

|   | Name                | Description                                        |    | Name                        | Description                      |
|---|---------------------|----------------------------------------------------|----|-----------------------------|----------------------------------|
| 1 | LED Indicator Panel | Indicates the current operating status of inverter | 7  | DC Input Terminal (PV+/PV-) | Inverter-PV                      |
| 2 | Mounting Pegboard   | Fixed inverter top                                 | 8  | COM.1                       | RS485 communication              |
| 3 | Mounting Bracket    | Fixed inverter bottom                              | 9  | METER Port                  | Smart Meter                      |
| 4 | Fin Heat Sink       | Heat dissipation and ventilation                   | 10 | DRM port                    | DRM function Reserved(Australia) |
| 5 | DC switch           | On/Off DC input                                    | 11 | DCS                         | Monitoring Port                  |
| 6 | DC switch lock      | DC lock hole Reserved(Australia)                   | 12 | AC Output Terminal          | AC output to GRID/UTILITY        |

#### **Program Overview-DCS Introduction**

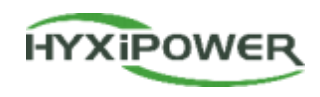

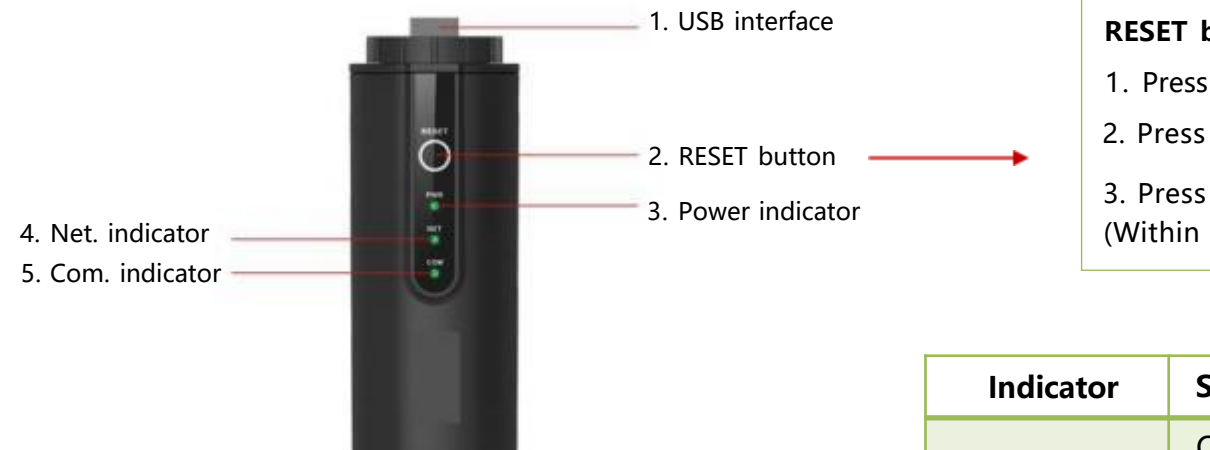

|--|

1. Press 2 times to restart

2. Press 3 times to enable local configuration (AP mode);

3. Press 4 times to restore factory settings (Within 1 second between pressing)

| Indicator                                                                                                   | Status      | Description                        |  |
|----------------------------------------------------------------------------------------------------|-------------|------------------------------------|--|
| Dowor                                                                                                    | On          | Power ON                           |  |
| IndicatorStatusPowerOnOFFOFFNET.Solid GreenFlashingOFFOFFSolid GreenFlashingOFFOFFFlashingOFFOFFFlashingOFF | Power OFF   |                                    |  |
|                                                                                                    | Solid Green | Connected to server                |  |
| NET.                                                                                                    | Flashing    | Connecting to server               |  |
|                                                                                                    | OFF         | Disconnected from server           |  |
|                                                                                                    | Solid Green | Normal communication with inverter |  |
| COM.                                                                                                    | Flashing    | Communicating with inverter        |  |
|                                                                                                    | OFF         | Communication with inverter failed |  |

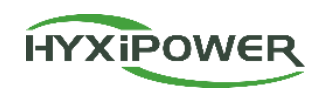

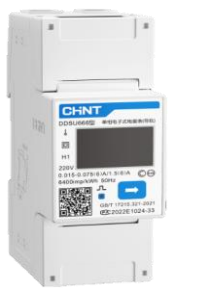

The DTSU666 singlephase energy meter

The DTSU666 single-phase energy meter is an advanced device integrating highprecision metering, remote communication, and intelligent management. Equipped with a high-performance metering chip, this meter ensures accurate power measurement and supports real-time energy monitoring, enabling users to track electricity consumption effectively. Additionally, the DTSU666 features an RS485 communication interface and wireless modules, facilitating remote data exchange and centralized monitoring, thereby significantly enhancing operational efficiency.

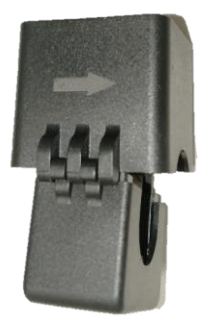

#### **Current Transformer**

The CT (Current Transformer), as a critical component of the DTSU666 energy meter, employs a non-contact measurement method, enhancing safety and reliability. It enables accurate high-current measurement and adapts to varying current and voltage levels, significantly expanding the meter's application scope.

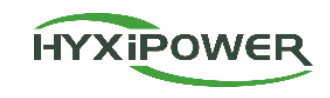

# CONTENTS

### **Program Overview**

## Installation Preparation

### Device Installation

## App Configuration

#### **Installation Preparation-Materials and Tools Preparation**

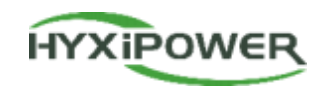

#### Conduct a survey of the site environment before installation and make plans in advance

1. Plan the location of equipment in advance: the mounting location of the inverter and the placement of the battery

(outdoor cement pouring needs to be considered to raise the ground)

2. Understand the on-site PV access situation, whether there are photovoltaic panels, and whether the current and voltage of the photovoltaic panels meet the specifications of the inverter. If it exceeds the specifications, the customer needs to be informed in

advance to reduce the number of photovoltaic panels to avoid equipment damage

3. Check the location of the inverter and home air conditioner

4. According to the pre-installation conditions of the onsite environment, measure the required length of each cable, and purchase the cables required for installation in advance, as shown in the table on the right

#### Important! ! The following cable products are not provided and need to be purchased separately.

|   | Name                    | Description                                                                                                    | Specification                                      |
|---|-------------------------|----------------------------------------------------------------------------------------------------|----------------------------------------------------|
| 1 | PV cable                | Cables used from photovoltaic panels to inverters comply with outdoor multi-core copper cable 1000V and 18A standards; | 4~10mm²                                            |
| 2 | Communicatio<br>n cable | 485 communication cable                                                                                                | RVVP double-core shielded wire, 0.5mm <sup>2</sup> |
| 3 | AC output<br>cable      | AC side wiring of the inverter , use three-core outdoor copper core cables                                             | 4~10mm²                                            |
| 4 | Ground wire             | For equipment grounding use                                                                                            | 4~10mm²                                            |

#### Installation Preparation-Materials and Tools Preparation

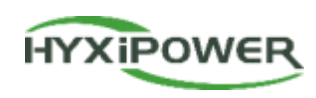

| Product existing equipment list |                                   |         |                                                                                                    |  |
|---------------------------------|-----------------------------------|---------|----------------------------------------------------------------------------------------------------|--|
| No.                             | Name                              | picture | Description                                                                                                    |  |
| 1                               | Single phase String<br>inverter   |         | Includes an inverter host and a batch of inverter related accessories                                                              |  |
| 2                               | Single phase<br>electricity meter |         | Measure circuit voltage, current, power, etc.                                                                                      |  |
| 3                               | Current Transformer               |         | Induced current size, used with electric meter                                                                                     |  |
| 4                               | DCS communication<br>stick        |         | After registering the device to the cloud server, it can be managed uniformly through the cloud platform.                          |  |
| 5                               | Ethernet Cable                    |         | The device includes a 2-meter CAT5e Ethernet cable as standard.<br>Extended cable lengths must be procured separately if required. |  |
| 6                               | Wall-mounted Bracket              |         | Wall-mounted inverter support (mounting bracket included in product packaging)                                                     |  |

#### **Installation Preparation–Tool Installation**

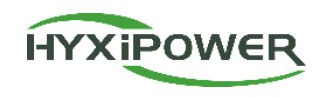

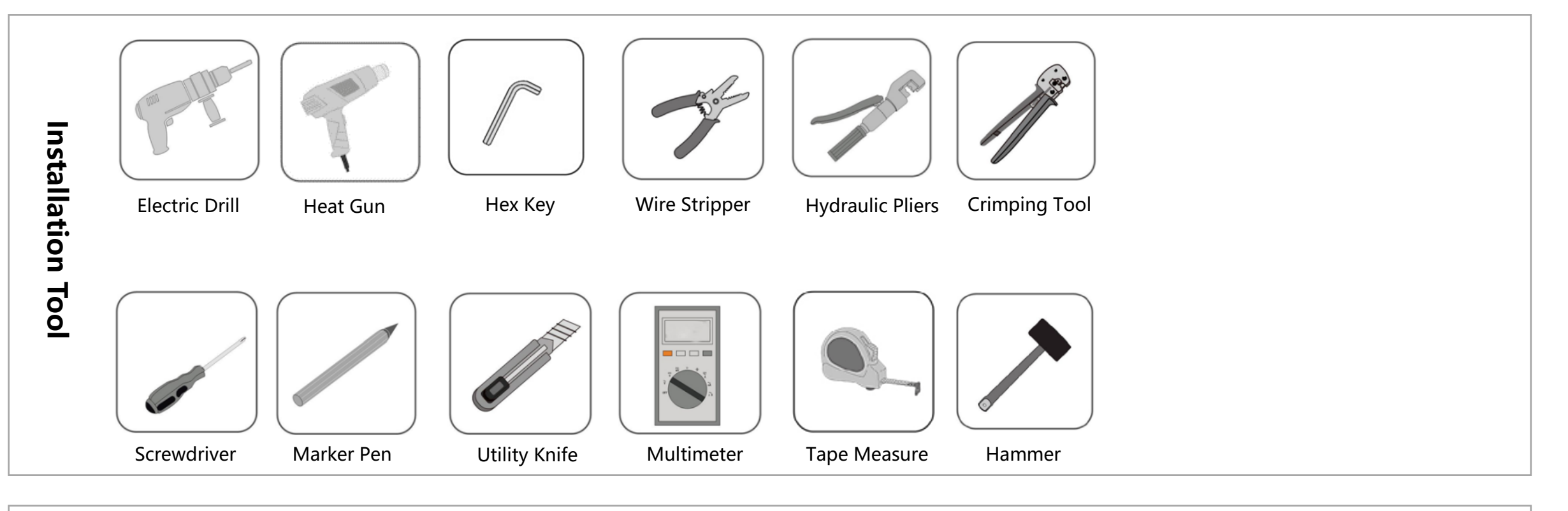

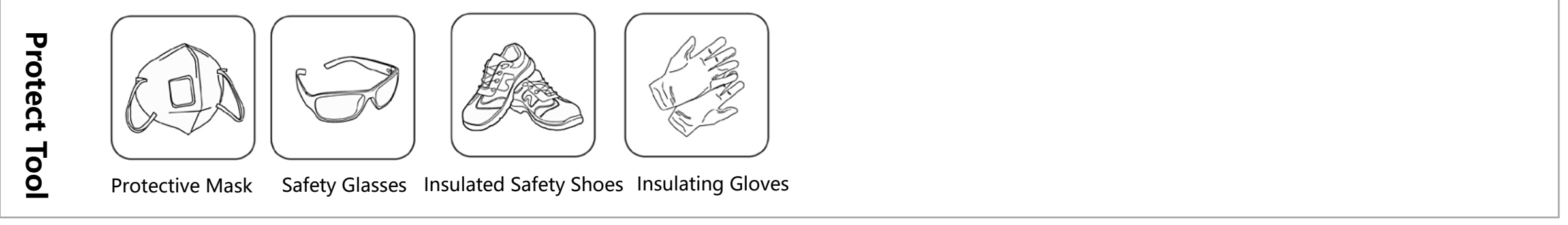

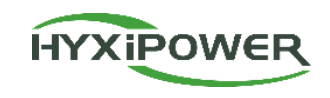

## CONTENTS

### **Program Overview**

### Installation Preparation

## Device Installation

## App Configuration

#### **Device Installation- Product Unboxing Inspection**

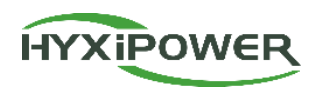

#### Inverter Unboxing Inspection:

- Check whether the device hardware and ports are intact.
- > Check whether the device accessories are intact.

| No. | Name             |  |
|-----|------------------|--|
| 1   | Inverter         |  |
| 2   | Mounting Bracket |  |
| 3   | Signal Connector |  |
| 4   | AC Connector     |  |
| 5   | Hexagon Wrench   |  |
| 6   | DC Connector     |  |
| 7   | Screws           |  |

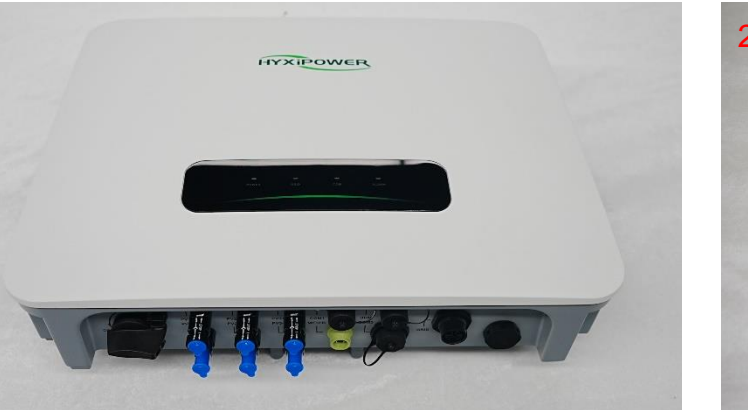

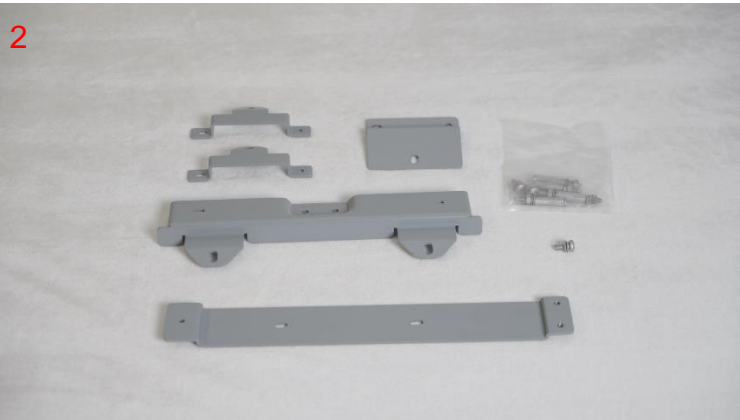

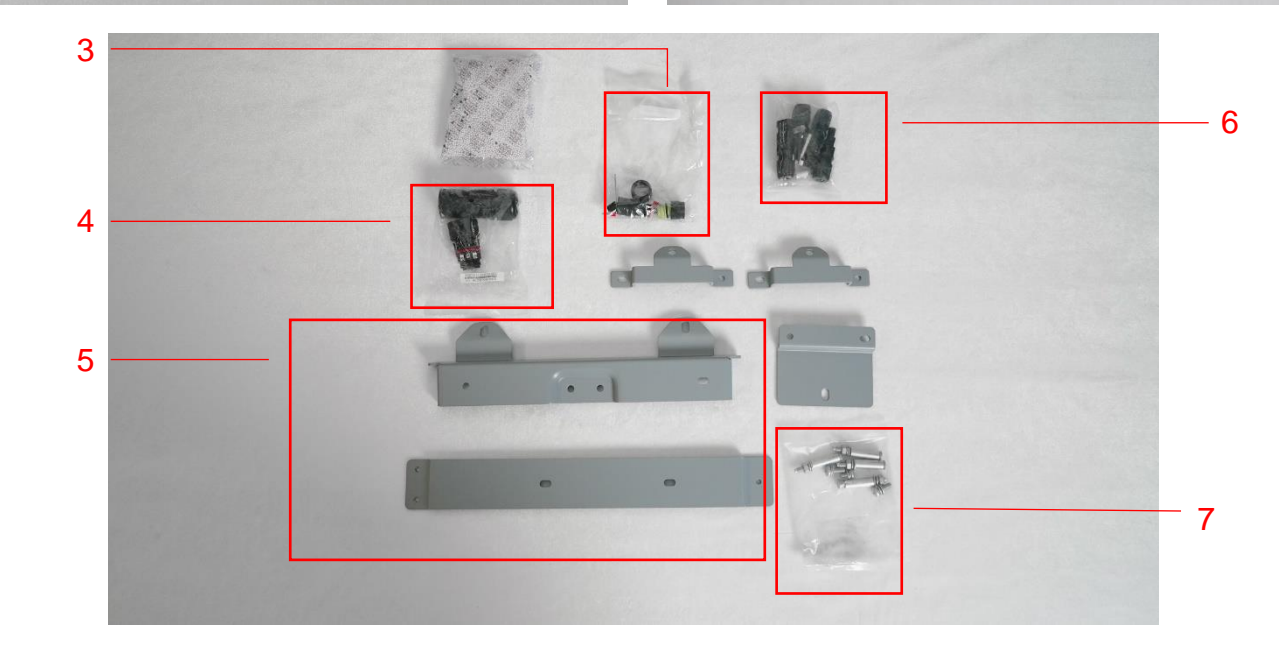

#### **Device Installation–Environment Requirements**

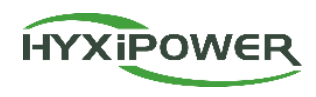

- 1. Suitable for both indoor and outdoor installation.
- 2. -30°C to +60°C, 0~100% relative humidity (RH).
- 3. Select a shaded location to avoid direct sunlight and protect against rain/snow.
- 4. Ensure proper ventilation for heat dissipation.
- 5. The mounting structure must support at least 4
- times the inverter' s weight.,
- 6. Mount vertically or tilted backward  $\leq 15^{\circ}$  to optimize thermal performance.
- 7. Do NOT install forward-facing, backward-facing, upside-down, horizontally, or sideways.
- 8. For multi-unit installations, maintain ≥300mm
- clearance between inverters.

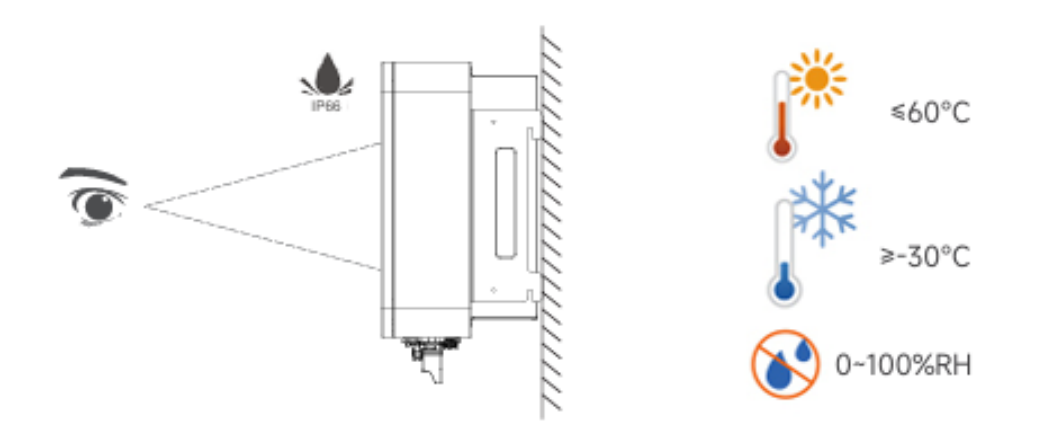

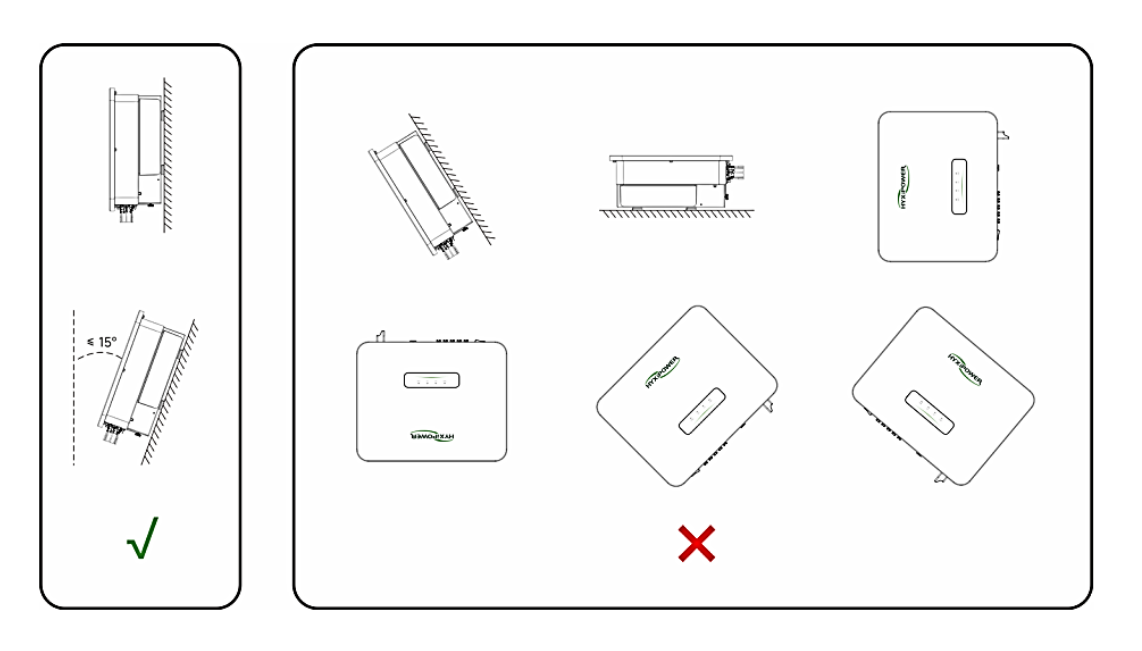

#### **Device Installation - Inverter Installation**

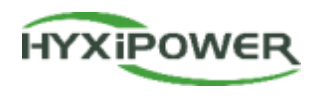

The mounting bracket and inverter can be fixed as follows:

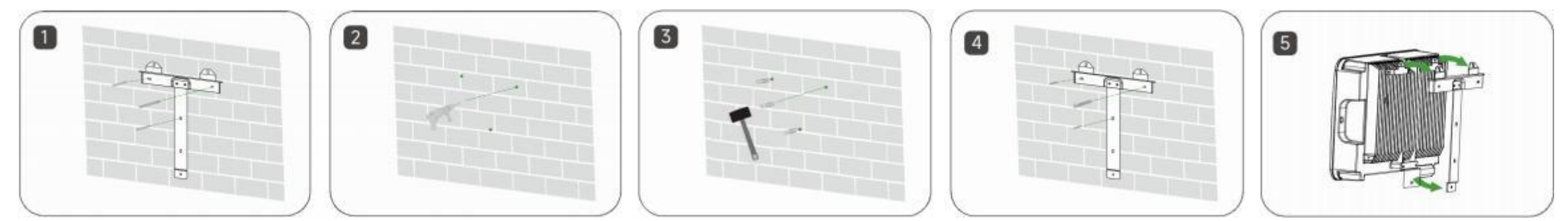

When installing multiple inverters, a distance of more than 300mm should be maintained between the two inverters.

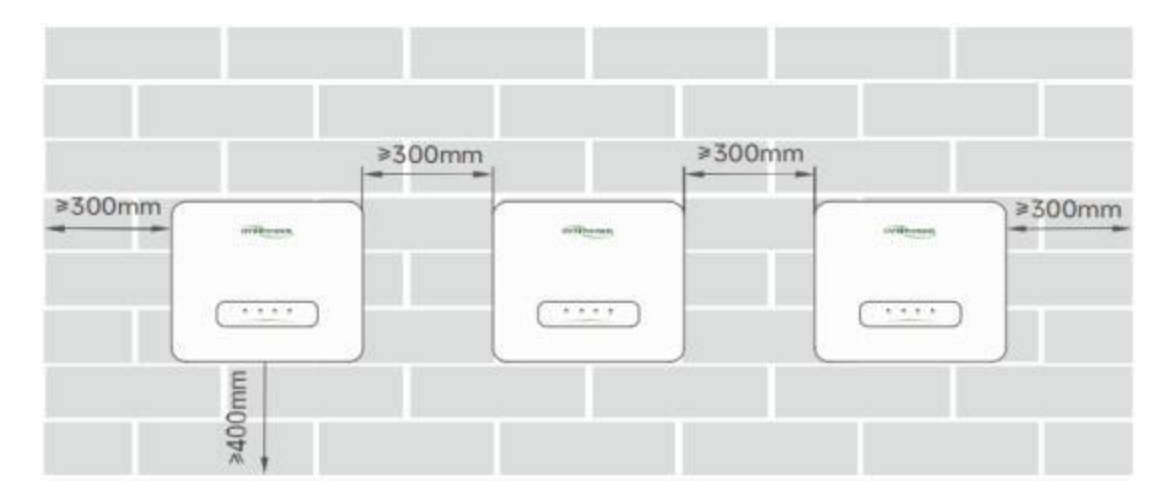

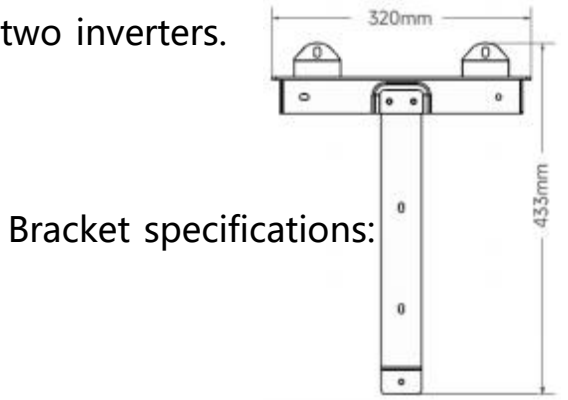

Note: Before installing the equipment, please ensure that the photovoltaic panels have been installed and the cables have been laid in place

#### **Device installation - Inverter Grounding Installation**

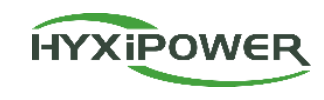

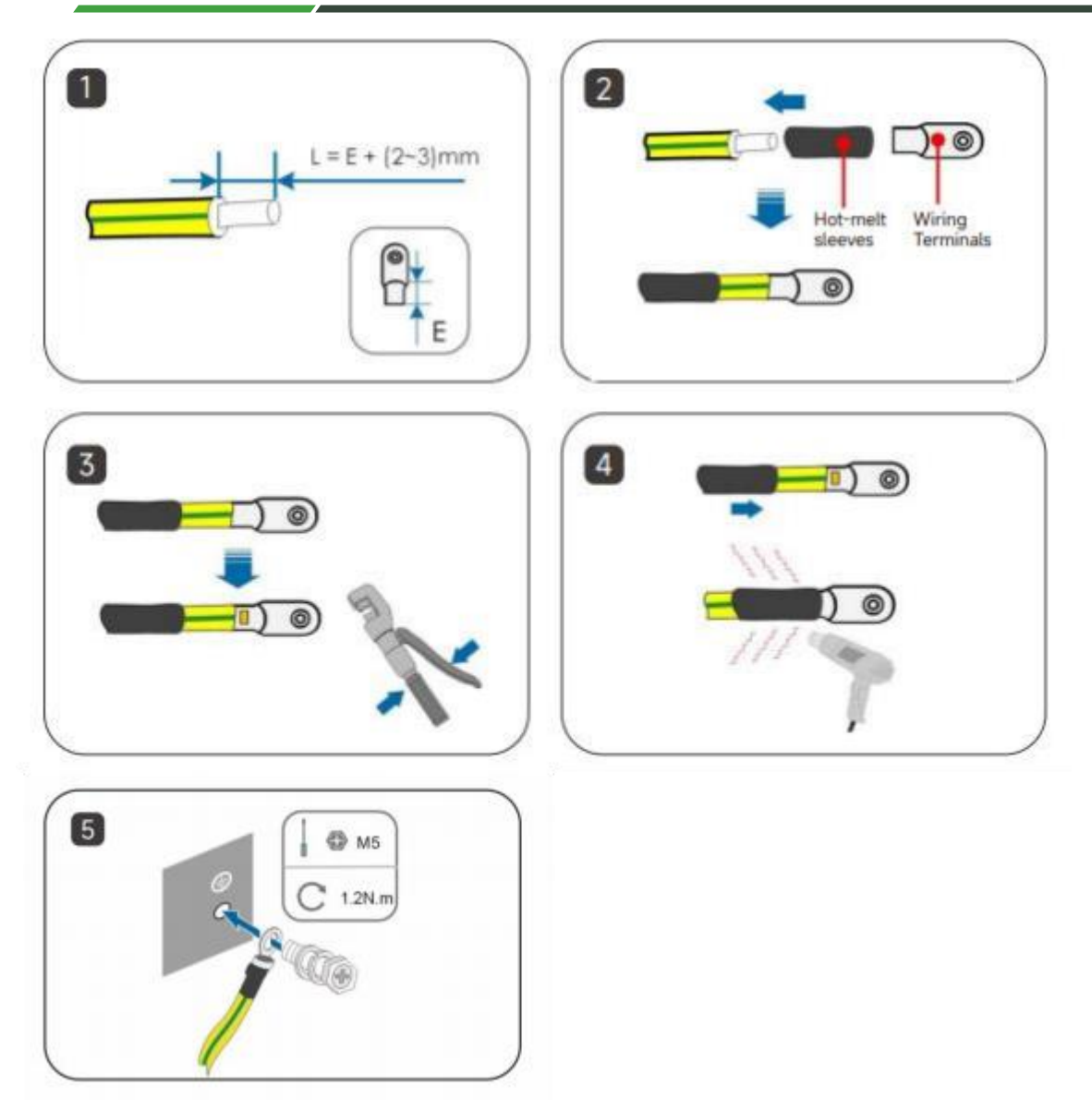

#### Step 1 : Strip off a certain length of insulation

L=E+(2-3)mm.

**Step 2 :** Pass the cable through the hot melt sleeve and insert it into the terminal block.

**Step 3 :** Use crimping pliers to tightly connect the terminal blocks and cables .

**Step 4** : Adjust the hot melt sleeve to cover the end of the terminal block and the power cord, and use a hot air gun to blow the hot melt sleeve to cover the end of the power cord and terminal block.

**Step 5**: Use a screwdriver to fix the ground wire to the inverter ground position.

#### **Device Installation - PV Side Connection**

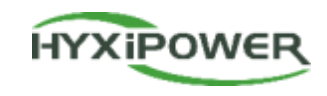

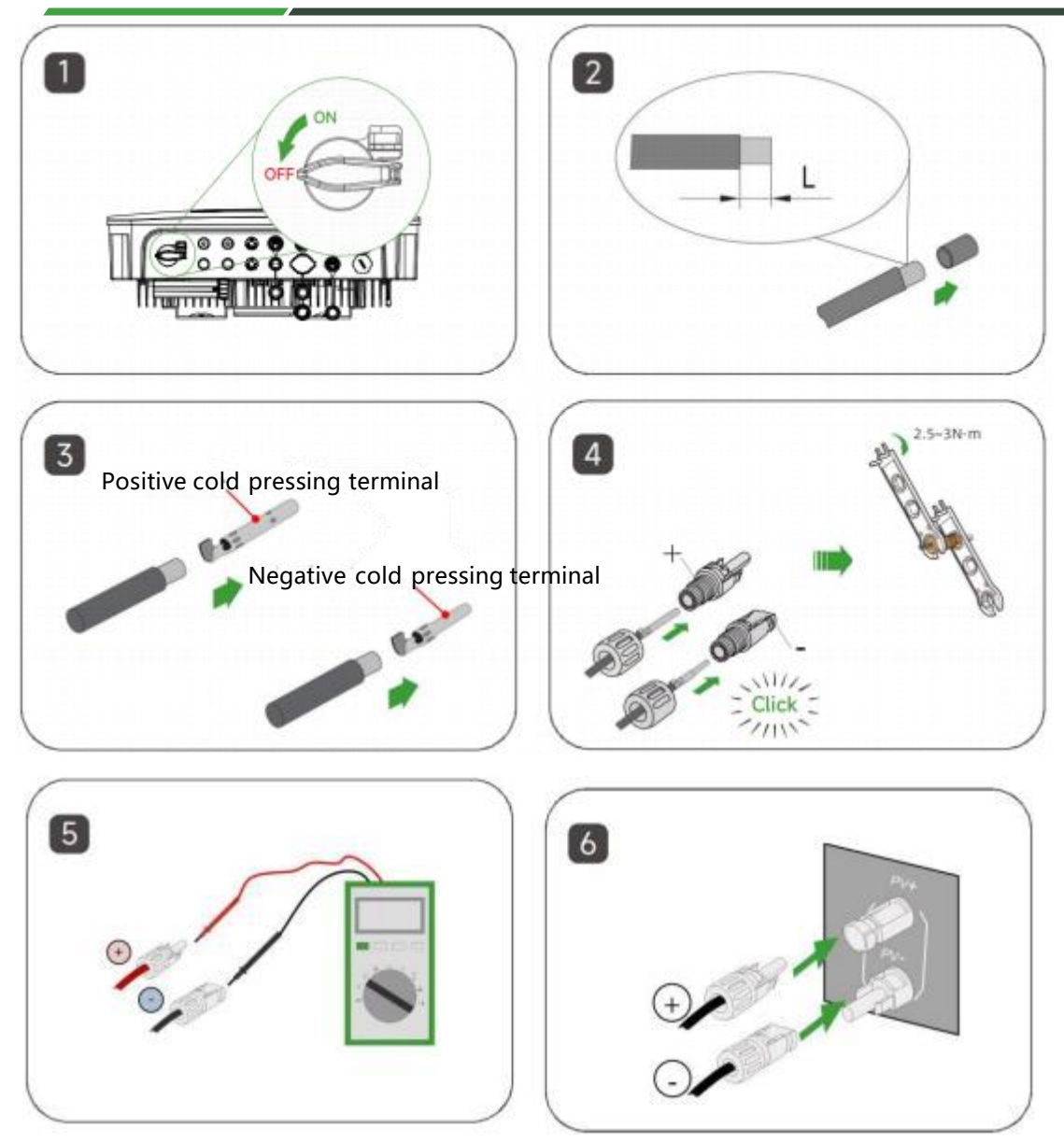

**Step 1:** Keep the switch on the inverter turned off. **Step 2:** Strip all DC cables insulation by approximately 7 mm. **Step 3:** Use crimping pliers to bundle the cold-pressed terminals to the cables. Note that the positive and negative terminals are different and need to be distinguished. **Step 4:** Insert the cable through the cable sealing sleeve, insert it into the insulating sleeve and fasten it, and pull the cable gently to make sure it is tightly connected. Use 2.5 ~ 3N-m force to tighten the sealing sleeve and insulation sleeve. **Step 5:** Use a multimeter to check whether the polarity of the photovoltaic string connecting cable is correct. **Step 6:** Connect the PV connector to the corresponding terminal on the inverter until you hear a "click" sound. Installation Video(3m22s-4m27s):

#### **Device Installation - AC Side(ON-Grid and Back Up)**

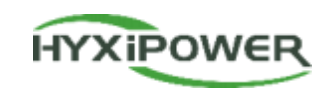

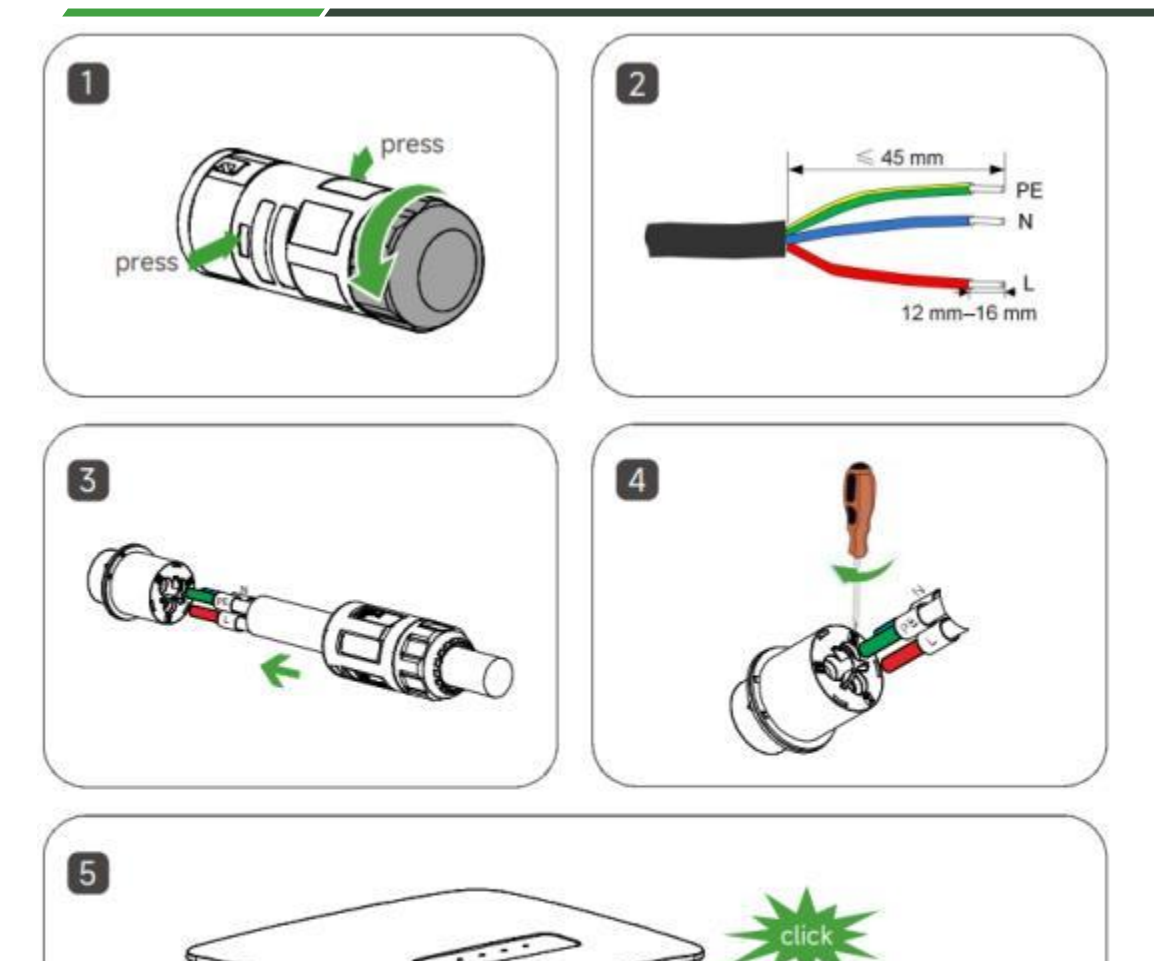

**Step 1:** Disassembling connector.

**Step 2:** Strip off a certain length of the protective layer and insulation as shown in the diagram.

**Step 3:** Adjust the 3 hexagonal screws loosely, do not unscrew the screws completely. Insert the 3 cores(of step 2) into the corresponding screw holes.

Step 4: Lock all 3 cores(of step 2) with 3 hexagonal screws.

**Step 5:** Assembling connector. Connect the AC connector to the appropriate terminal until a click is heard.

Note: ON-Grid side is a female connector and Back-Up side is a male connector.

#### **Device installation - Meter Connection**

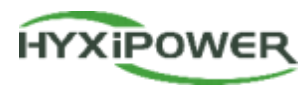

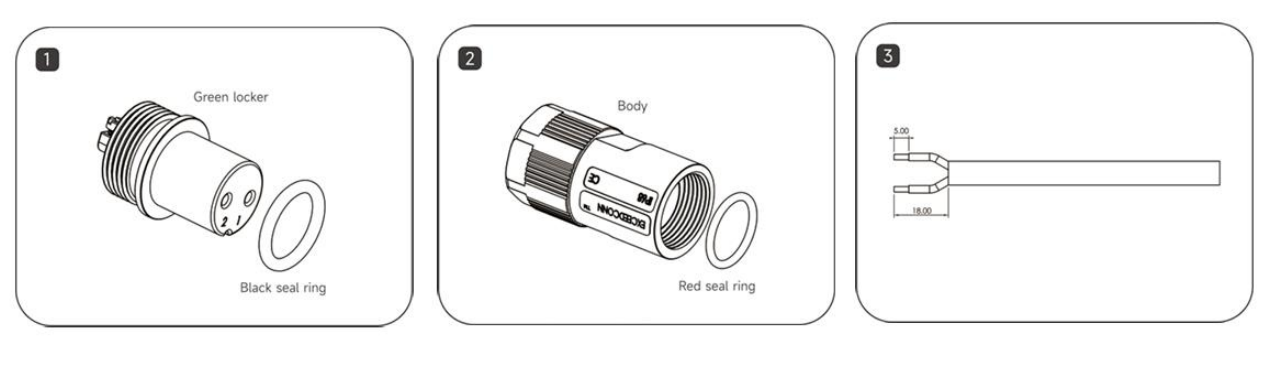

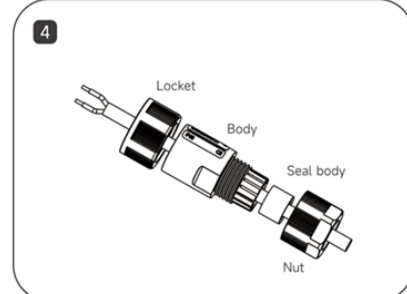

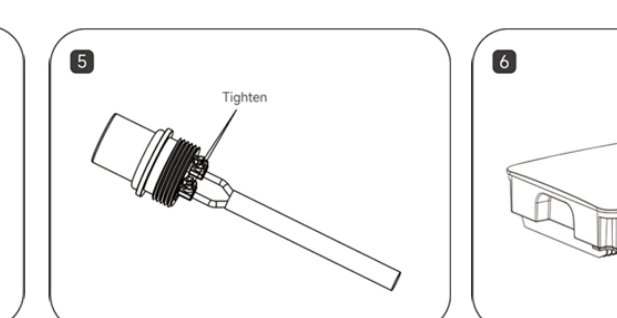

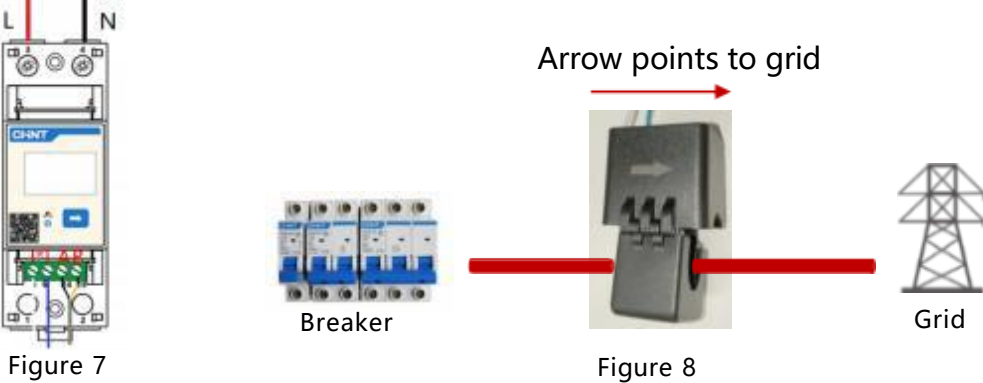

**Step 1:** Place black seal ring on the green Locker.

Step 2: Put red seal ring into the bottle of body inside.

Step 3: Wire striping.

Step 4: Pass all parts through the wire in the following order.

**Step 5:** Crimp the 2pin copper core on the green locker and tighten it. 1 on the connector corresponds to A on the electric meter , and 2 corresponds to B on the electric meter (Figure 7 ).

**Step 6:** Screw all parts together and connect the water-proof 2pin connecter to inverter meter port.

**Step 7:** Connect the meter in parallel to the power grid, connect 3 to the live wire and 4 to the neutral wire.

**Step 8:** Pass the magnetic ring of the current transformer through the live wire of the grid. Note that the arrow points to grid (Figure 8).

### **Device installation - DCS Installation**

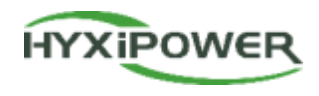

**1. DCS communication stick installation (4G version)** 

Step 1: Remove the DCS protective cover and insert the SIM card;

Step 2: Install DCS waterproof cover;

**Step 3**: Remove the waterproof cover at the inverter communication interface;

**Step 4**: Insert the DCS into the corresponding communication terminal at the bottom of the inverter and tighten to ensure firmness.

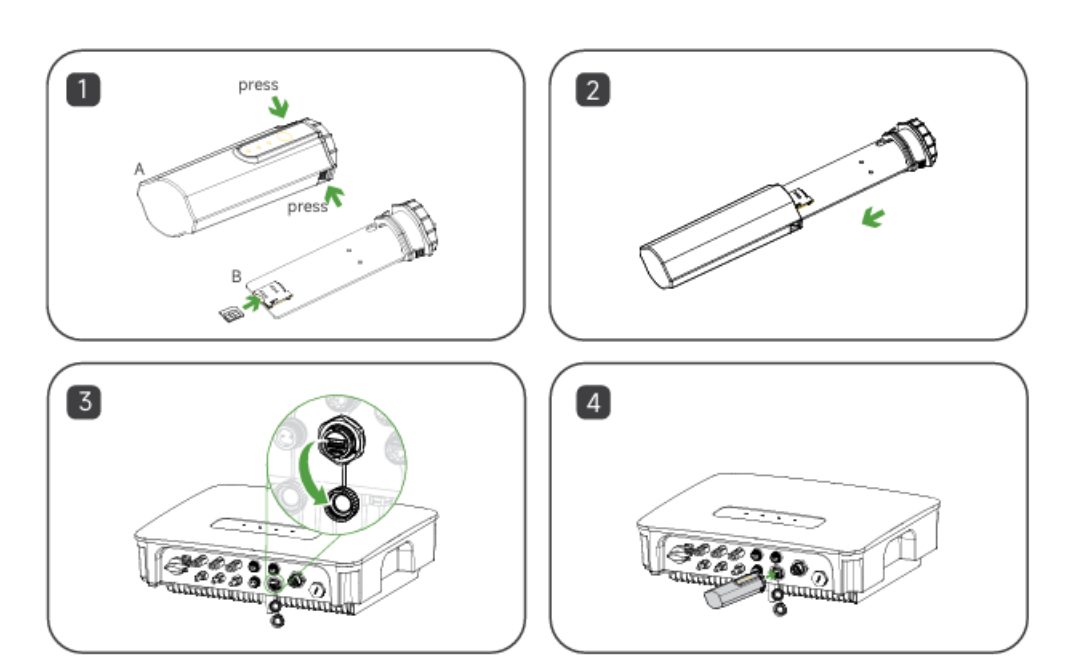

#### **2. DCS** communication stick installation (Wi-Fi version does not require disassembly and installation of the sim card)

Step 1: Remove the waterproof cover at the inverter communication interface.

**Step 2**: Insert the DCS into the corresponding communication terminal at the bottom of the inverter and tighten it to ensure it is secure.

**Note**: For the Wi-Fi version, if the on-site Wi-Fi signal is poor (below -60dBm), you need to consider adding a Wi-Fi repeater to strengthen the network signal,

otherwise there will be a risk that device data cannot be uploaded to the platform.

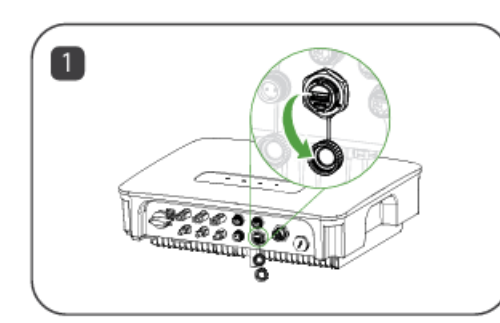

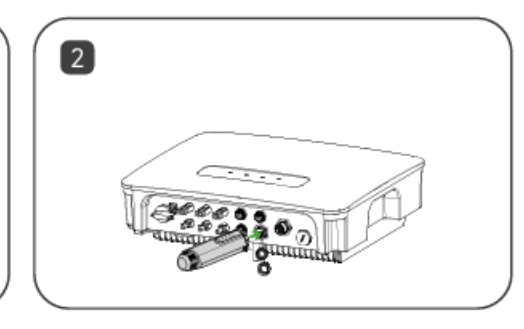

#### **Device Installation - Inverter System Startup**

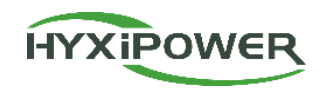

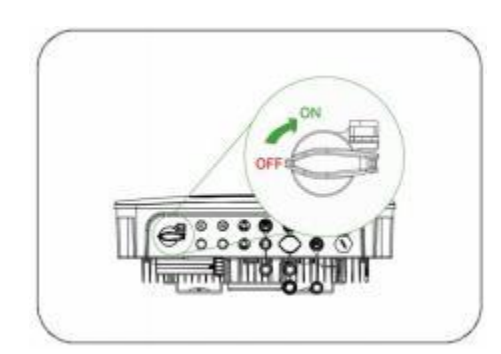

**Step 1:** Open the circuit breaker on the AC side.

**Step 2:** Open the circuit breaker on the photovoltaic side.

**Step 3:** Turn on the DC switch on the inverter.

Figure 1

**Step 4:** Confirm the indicator light status of the inverter. The indicator light status in Figure 2 is normal.

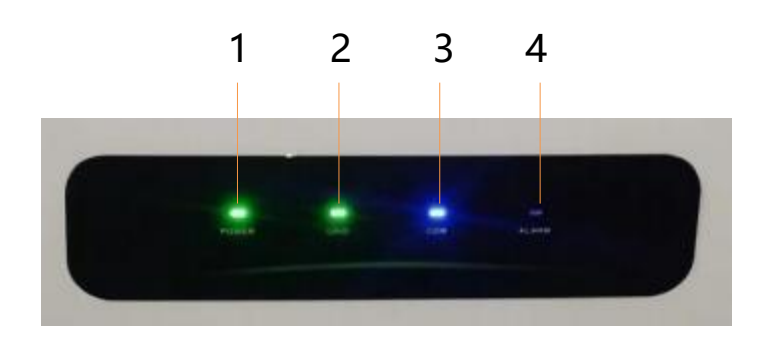

figure 2

| No. | Indicator | Status  | Description             |
|-----|-----------|---------|-------------------------|
| 1   |           | ON      | Inverter Powered ON     |
| 1   | POWER     | OFF     | Inverter Powered OFF    |
|     |           | ON      | Grid Normal             |
| 2   | GRID      | Blink 1 | Grid Abnormal           |
|     |           | Blink 2 | Grid Disconnected       |
|     |           | ON      | COM. Normal             |
|     |           | Blink 1 | Meter COM. Fault        |
| 3   | COM.      | Blink 2 | COM. Fault With BMS     |
|     |           | OFF     | Fault Both Meter&BMS    |
|     |           | OFF     | Normal                  |
| 4   | ALARM     | Blink 1 | Inverter Internal Alarm |
|     |           | Blink 2 | Other Alarms            |

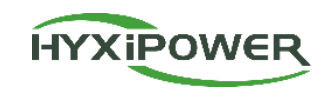

## CONTENTS

### Program Overview

### Installation Preparation

### Device Installation

## App Configuration

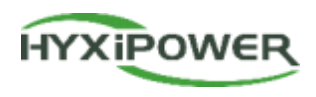

![](_page_21_Figure_2.jpeg)

### **APP Configuration - Registration**

![](_page_22_Picture_1.jpeg)

The entire process requires 2 email accounts: Organization and Owner.

Step 2: Download the APP and register

![](_page_22_Picture_4.jpeg)

**Step 3 :** According to the country or region, select server, select organization , fill in the relevant information and register.

![](_page_23_Picture_1.jpeg)

![](_page_23_Figure_2.jpeg)

#### **APP Configuration-Near-end Commissioning**

![](_page_24_Picture_1.jpeg)

#### Step1:Click Device Installation in Service interface.

Then scan the QR code of the Data Communication Stick. If failed ,click the Manually Connect.

![](_page_24_Picture_4.jpeg)

![](_page_24_Picture_5.jpeg)

#### **APP Configuration-Near-end Commissioning**

![](_page_25_Picture_1.jpeg)

**Step2:** Device login, initial password: hyxi0607. Log in and change the password, then save it. Authentication

Installer
Password

<

If you forgot the password, quickly press the RESET button on the DCS four times to restore factory settings

![](_page_25_Picture_5.jpeg)

**Forgot Password** 

### **APP Configuration - Near-end Commissioning**

![](_page_26_Picture_1.jpeg)

#### **Step3:** Quick Settings

① Device Management: The DCS automatically reads the inverter's SN and model number.

Meter settings(if installed): 1. Grid type—Single-phase; 2. Configure meter—default address 1, install on grid side.

**Quick Settings** 

SN:

Model: HYX-DCS-WL

Grid Side

Grid Type

Single-phase

Split-phase

Three-phase

1

Single-phase >

聞

 $\otimes$ 

![](_page_26_Picture_5.jpeg)

### **APP Configuration - Near-end Commissioning**

![](_page_27_Picture_1.jpeg)

**Step4:** ② On-grid Settings: Select the corresponding country's grid-code, then click Next.

![](_page_27_Picture_3.jpeg)

set to 0 to stop feeding grid).

Step 5: ③ Device Settings - Set feed-in power limit (enable and

### **APP Configuration - Near-end Commissioning**

![](_page_28_Picture_1.jpeg)

**Step6:** ④ Communication Settings: Wi-Fi Mode: Enter Wi-Fi name and password.

Wired Mode: Ensure automatic IP acquisition is enabled.

4G Mode: The APN, username and password will be recognized automatically, and proceed to next step after setup.

![](_page_28_Figure_5.jpeg)

• Completion sign: Green checkmarks show between Device - Router - Cloud platform DCS shows three steady LED lights

![](_page_29_Picture_1.jpeg)

![](_page_29_Figure_2.jpeg)

#### **APP Configuration - Create a Plant**

**Step 1:** Disconnect the phone from the DCS' s WiFi. Make sure your phone has Internet access

![](_page_30_Picture_2.jpeg)

**Step 2:** Log in to the organization account, click "Add Plant"

![](_page_30_Picture_4.jpeg)

**Step 3**: Scan the QR code of the DCS or add it through Recently Debugged Device

![](_page_30_Picture_6.jpeg)

HYXIPOWER

#### **APP Configuration – Create a Plant**

![](_page_31_Picture_1.jpeg)

**Step 4:** Add owner - manually add or scan the owner's QR code to bind. Manually add - enter the email address or mobile phone number of the Plant owner. If the owner is not registered, click to help him register and bind. The system will generate a random password and send a text message or email to the registered account

![](_page_31_Figure_3.jpeg)

### **APP Configuration – Create a Plant**

![](_page_32_Picture_1.jpeg)

**Step 5:** Fill in basic information including Plant name, Plant type**(Household Use**), Region, Time Zone, and More information including Photovoltaic Installed Capacity, etc.

| Add Plant                                                                  | < Plant Type                                                                                                    | < Add Plant                                                                                                    |
|----------------------------------------------------------------------------|----------------------------------------------------------------------------------------------------|----------------------------------------------------------------------------------------------------|
| 0 0 0                                                                      | Please select the correct plant type.                                                                                                    | ⊘                                                                                                    |
| Add Device Bind User Basic Info Price Config                               | Household Use     Residential projects dominated by small-     to-medium power microinverters, hybrid     inverters, and string inverters.                                                                                                    | Add Device Bind User Besic Info Price Config<br>Note: Changes to electricity price types,<br>currency units, prices, etc., will take effect<br>immediately. However, the revenue |
| Plant Type Household Use >                                                 | <ul> <li>Industry and Commerce</li> <li>Commercial and industrial projects<br/>dominated by high-power string inverters.</li> </ul>                                                                                                    | calculation rules for the corresponding<br>plants will take effect the next day.<br>Unable to proceed with revenue<br>estimation without configuring the<br>electricity price.   |
| egion 中国, 浙江省, 杭州市, 滨江 🛛                                                   | Energy Storage     Design to design to de | Electricity Price                                                                                                    |
| etailed 浙江省杭州市滨江区长河<br>街道滨兴路1399号-大华<br>ddress 股份(总部)                      | industrial ESS.                                                                                                    | Type Fixed Electricity Price > Currency CNY >                                                                                                    |
| (UTC+08:00) Beijing,<br>Fime Zone Chongqing, Hong Kong ><br>S.A.R., Urumqi |                                                                                                    | Revenue Per Please Ente                                                                                                    |
| hotovoltaic<br>hstalled Please Enter kWp+<br>apacity                       |                                                                                                    |                                                                                                    |
|                                                                            |                                                                                                    |                                                                                                    |
| Drevious                                                                   |                                                                                                    | Previous Finish                                                                                                    |

![](_page_33_Picture_1.jpeg)

![](_page_33_Picture_2.jpeg)

Step1: Select the plant, enter the user's plant interface, go to the device interface, and ensure the devices are online and functioning normally. Step2: After installation, continuously monitor for at least 30 minutes. Select Statistics, go to the Energy consumption analysis interface, check the real-time power generation curve to confirm the plant has started normal electricity production.

After all the above checks are confirmed normal, it indicates successful installation and commissioning of the equipment!

![](_page_34_Picture_0.jpeg)

![](_page_34_Picture_1.jpeg)